# Informacje o aktualizacji Wersja 2.3

# Oprogramowanie HILTI ON!Track

Data aktualizacji: 20.08.2016

# Spis treści

| 1     | Nowości w aktualizacji                                             | 3  |
|-------|--------------------------------------------------------------------|----|
| 2     | Aplikacja internetowa                                              | 3  |
| 2.1   | Nowe funkcje                                                       | 3  |
| 2.1.1 | Powiadomienia o przerwach konserwacyjnych                          |    |
| 2.1.2 | Informacje o aktulaizachach dostępne w aplikacji ON!Track          | 4  |
| 2.1.3 | Ustawienia firmy – importowanie i eksportowanie                    | 5  |
| 2.2   | Udoskonalenia                                                      | 6  |
| 2.2.1 | Funkcje tabeli                                                     | 6  |
| 2.2.2 | Wybieranie kolumn                                                  |    |
| 2.2.3 | Szczegóły floty                                                    | 9  |
| 2.2.4 | Uzupełnianie zapasów wielu materiałów eksploatacyjnych             | 9  |
| 2.2.5 | Pole wyszukiwania lokalizacji                                      | 10 |
| 2.2.6 | Wydajność                                                          | 11 |
| 3     | Aplikacja mobilna                                                  | 11 |
| 3.1   | Nowe funkcje                                                       | 11 |
| 3.1.1 | Powiadomienia o pracach konserwacyjnych                            | 11 |
| 3.1.2 | Dodatkowe informacje przy przenoszeniu materiałów eksploatacyjnych | 12 |
| 3.1.3 | Pole uwag przy dodawaniu sprzętu                                   | 13 |
| 3.1.4 | Przyjazna nazwa przy dodawaniu sprzętu                             | 13 |
| 3.1.5 | Tworzenie grupy sprzętu przy dodawaniu sprzętu                     | 14 |
| 3.2   | Udoskonalenia                                                      | 15 |
| 3.2.1 | Pole skanowania kodu paskowego                                     | 15 |
| 3.2.2 | Szczegóły floty                                                    | 15 |
| 3.2.3 | Funkcja wyszukiwania                                               | 16 |
| 3.2.4 | Wydajność                                                          | 16 |

#### Wstęp

Ten dokument ma na celu przedstawienie nowych funkcji, udoskonaleń oraz zalet oprogramowania ON!Track V2.3.

#### 1 Nowości w aktualizacji

W celu zapewnienia optymalnej użyteczności aplikacji ON!Track, udoskonaliliśmy wersję 2.3 pod kątem prędkości działania i wydajności, a także wyposażyliśmy ją w ulepszone funkcje wyszukiwania. Ważnym udoskonaleniem jest też możliwość dodawania uwag dotyczących sprzętu, dzięki czemu można wprowadzać więcej informacji o konkretnym narzędziu. Uzupełnianie zapasów jest teraz łatwiejsze, ponieważ można wybrać kilka rodzajów materiałów eksploatacyjnych i uzupełnić poziom zapasów w ramach jednej transakcji systemowej. Ponadto, powiadomienia o zbliżających się przerwach konserwacyjnych są teraz wyświetlane bezpośrednio w aplikacji ON!Track, dzięki czemu użytkownik może lepiej planować prace uwzględniając dostępność systemu. W dalszej części tego dokumentu przedstawiamy szczegółowe informacje o funkcjach oprogramowania wersji 2.3.

#### 2 Aplikacja internetowa

#### 2.1 Nowe funkcje

#### 2.1.1 Powiadomienia o przerwach konserwacyjnych

Planowe przerwy konserwacyjne będą zapowiadane z wyprzedzeniem. Gdy użytkownik zaloguje się do systemu, zostanie wówczas wyświetlony baner z informacją, który można łatwo usunąć. Jeżeli użytkownik jest już zalogowany i zostanie zaplanowana konserwacja, to baner z powiadomieniem pojawi się w ciągu dwóch godzin lub po odświeżeniu strony.

| Wednesday, 07/06/2016 11:35 AM. Thanks for your understanding.                                                                                                    | Do not snow this message again X |
|----------------------------------------------------------------------------------------------------|----------------------------------|
| 1 Dashboard 1 Locations TN Assets 🚣 Employees TR Templates 🖬 Reports                                                                                                    | Trans                            |
| ON!Track Support & Info                                                                                                    |                                  |
| The ONITrack web application is not available from Wednesday, 07/06/2016 10:32 AM to Wednesday, 07/06/2016 11:35 AM. Limited features of the mobile app can be used during this time. Thanks for your understanding. |                                  |
| Latest Release Information<br>The ON!Track release notes can be found on Hilti Online <u>here.</u>                                                                                                    |                                  |

Aby usunąć baner na czas bieżącej sesji, wystarczy kliknąć przycisk "x". Aby usunąć baner z powiadomieniem do czasu pojawienia się nowego, trzeba kliknąć "Nie pokazuj tego komunikatu ponownie". Gdy baner zostanie usunięty, informację o przerwie konserwacyjnej można zawsze znaleźć na stronie "Pomoc techniczna i informacje". Informacja jest zawsze dostępna aż do zakończenia prac konserwacyjnych.

#### 2.1.2 Informacje o aktulaizachach dostępne w aplikacji ON!Track

Strona "Pomoc techniczna i informacje" zawiera stały odnośnik do informacji o najnowszej wersji oprogramowania, znajdujących się w witrynie Hilti Online.

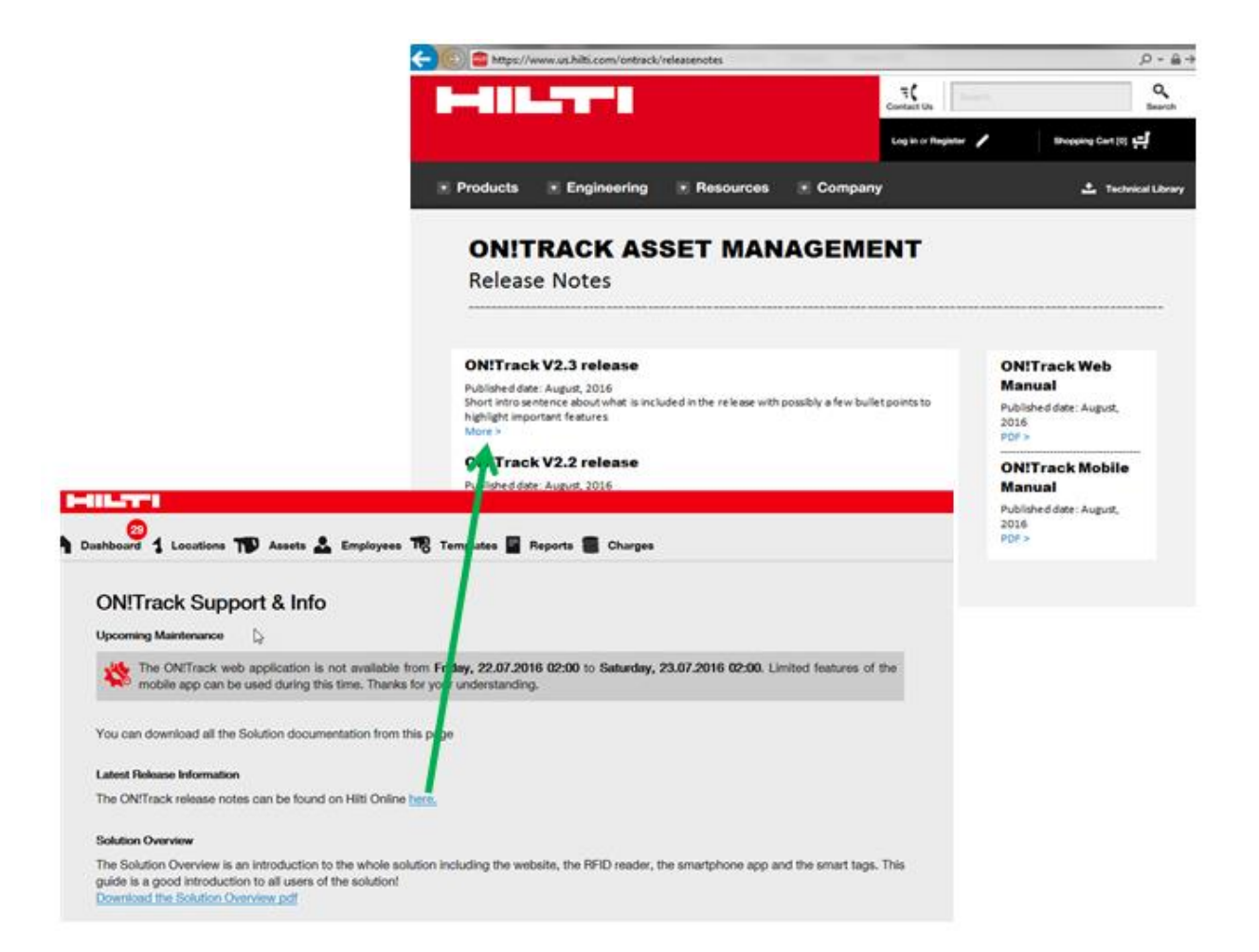

# 2.1.3 Ustawienia firmy – importowanie i eksportowanie

Udoskonalona strona ustawień firmy pozwala na wyświetlanie historii zaimportowanych plików i informuje o dozwolonych parametrach plików do zaimportowania. Dzięki temu zapewnia większą przejrzystość oraz umożliwia łatwiejsze śledzenie wczytywania. Aby upewnić się, że są wyświetlane najnowsze dane o wczytywaniu, wystarczy kliknąć przycisk "Odśwież" w prawym górnym rogu historii wczytywania.

| ees 🌇 Templates                                            | Reports 🛢 Charges                                                |                          |           |                                   | Transf                  | Teresa Willi<br>virtos |
|------------------------------------------------------------|------------------------------------------------------------------|--------------------------|-----------|-----------------------------------|-------------------------|------------------------|
| : Technikumstrass<br>: 004242342501, (<br>: opensourcedea. | ee 11, Next to Bahnof, 9470, Switzerland<br>0041786272040<br>org |                          | 🖋 Edit    | Statue : Act<br>Created on : 20.0 | ive<br>36.2014          |                        |
| anage Options List                                         |                                                                  |                          |           |                                   |                         |                        |
|                                                            |                                                                  |                          |           |                                   |                         |                        |
| <ul> <li>Location</li> </ul>                               |                                                                  |                          |           |                                   |                         |                        |
| <ul> <li>Asset Manufacturer</li> </ul>                     |                                                                  |                          |           |                                   |                         |                        |
| <ul> <li>Asset Group</li> </ul>                            |                                                                  |                          |           |                                   |                         |                        |
| <ul> <li>Basic Asset</li> </ul>                            |                                                                  |                          |           |                                   |                         |                        |
| <ul> <li>Advanced Asset</li> </ul>                         |                                                                  |                          |           |                                   |                         |                        |
| Download                                                   |                                                                  |                          |           |                                   |                         |                        |
|                                                            |                                                                  |                          |           |                                   |                         |                        |
| Upload                                                     |                                                                  |                          |           |                                   |                         |                        |
|                                                            |                                                                  |                          |           |                                   |                         |                        |
|                                                            |                                                                  |                          |           |                                   |                         |                        |
|                                                            |                                                                  |                          |           |                                   | Upload Limit per Import |                        |
| Browse a file to upload                                    | Upload                                                           |                          |           |                                   | Employee                | 10,000                 |
| Only .xls or .xlsx files                                   |                                                                  |                          |           |                                   | Location                | 10,000                 |
| ,                                                          |                                                                  |                          |           |                                   | Asset Manufacturer      | 10.000                 |
|                                                            |                                                                  |                          |           |                                   | Asset Group             | 10,000                 |
|                                                            |                                                                  |                          |           |                                   | Association p           | 10,000                 |
|                                                            |                                                                  |                          |           |                                   | Basic/Advanced Assets   | 10,000                 |
|                                                            |                                                                  |                          |           |                                   | Maximum File Size       | 10 MB                  |
| Upload History                                             |                                                                  |                          |           |                                   |                         | O Refresh              |
| Uploaded By                                                | Upload Time                                                      | File Name                | Status    | Remarks                           | Report                  |                        |
| Hub Virtos                                                 | 16.06.2016 17:37                                                 | ASSET_TEMPLATE_2016_6_16 | Completed | Completed                         |                         |                        |
|                                                            |                                                                  |                          | 0.1.1     |                                   |                         |                        |

Uwaga: maksymalna liczba pracowników, lokalizacji, producentów, grup sprzętu we wczytywanym pliku wynosi 10 000, natomiast plik nie może być większy niż 10 MB.

#### 2.2 Udoskonalenia

#### 2.2.1 Funkcje tabeli

Użytkownik może ustawiać szerokość kolumn tabeli. Ustawienia te są zapisywane w systemie, dzięki czemu są automatycznie wykorzystywane podczas następnej sesji. Ponadto, zaimplementowano pewne ograniczenia dotyczące tabel, które pozwalają na szybsze i wydajniejsze wyświetlanie tabel.

#### Uwaga: można wyświetlić maksymalnie 20 kolumn tabeli na raz.

Wszystkie funkcje są dostępne dla tabel zawierających mniej niż 2000 wierszy. Gdy tabela z wczytanymi danymi sprzętu zawiera od 2000 do 5000 wierszy, opcja "Wybierz wszystkie" jest zablokowana oraz pojawia się komunikat "nie można wybrać więcej niż 2000 sprzętu jednocześnie".

| Hiti ONITrack         |                                                                                         |                     |                                      |                                |              |   |                  |        |                    |
|-----------------------|-----------------------------------------------------------------------------------------|---------------------|--------------------------------------|--------------------------------|--------------|---|------------------|--------|--------------------|
| Dashboard 1 Locations | a) Dashboard 🐒 Locations ז Assets 🕹 Employees 巾 Templates 📱 Reports 🖀 Charges Transfers |                     |                                      |                                |              |   | ifers Hub Virtos |        |                    |
|                       | All .                                                                                   | Assets TR Add       | to Transf 🦁 Confirm delivery 🛛 🕇 Add | 🖋 Edit 💼 Delete                |              | 0 | Q Search         | Assets |                    |
| Asset Groups          | •                                                                                       | Scan Code           | T Friendly Name T                    | Responsible Employee T         | Manufacturer | τ | Model            | τ      | Description        |
| Asset Laesser         | -                                                                                       | 012345              |                                      | Atsushi Tanaka                 |              |   |                  |        |                    |
| BG Asset Group        |                                                                                         | 0724496088          |                                      | Akshata P                      | EffectiveUI  |   | Sketchbook       |        |                    |
| - Burnster alloup     |                                                                                         | 07989792135         |                                      | John Smith                     | HP           |   | Laptop           |        |                    |
| Bottles               |                                                                                         | 1                   |                                      | Akshata P                      | Hilti        |   | TE 70 AVR        |        | Cool breaker       |
| Breakers              |                                                                                         | 10                  |                                      | Akshata P                      | Hilti        |   | TE 70 AVR        |        | Cool breaker       |
| Combi Hammers         |                                                                                         | 100                 |                                      | Akshata P                      | Hilti        |   | TE 70 AVR        |        | Cool breaker       |
| Commodities           |                                                                                         | 1000                | ∧ You cannot s                       | elect more than 2000 assets at |              |   | TE 70 AVR        |        | Cool breaker       |
| Consumables           |                                                                                         | 1001                | one time.                            |                                |              |   | TE 70 AVR        |        | Cool breaker       |
| Drillo                |                                                                                         | 10012664            |                                      | THE VITOS                      | Dewalt       |   | DCD760           |        | Screw gun - 12.7r  |
| Dillis                |                                                                                         | 10012667            |                                      | Hub Virtos                     | Hilti        |   | PRI 36           |        | Rotating laser     |
| ggujjj                |                                                                                         | 10013624            |                                      | Hub Virtos                     | Bosch        |   | Nails            |        | 5 cm nails / 4 mm  |
| Group 1               |                                                                                         | 10013649            |                                      | Hub Virtos                     | Unspecified  |   | Rapid            |        | Cool orangy office |
| Group 10              |                                                                                         | 10015753            |                                      | Hub Virtos                     | Lenovo       |   | Charger          |        | Laptop Charger     |
| Group 11              |                                                                                         | 1002                |                                      | Akshata P                      | Hilti        |   | TE 70 AVR        |        | Cool breaker       |
| Group 12              |                                                                                         | 1003                |                                      | Akshata P                      | Hilti        |   | TE 70 AVR        |        | Cool breaker       |
|                       |                                                                                         | 1004                |                                      | Akshata P                      | Hilti        |   | TE 70 AVR        |        | Cool breaker       |
| Group 13              |                                                                                         | 10047830            |                                      | bryan meadows                  | Hilti        |   | S6               |        | Ryans phone        |
| Group 14              |                                                                                         | 10048354            |                                      | Eri Jancaj                     | HP           |   | Laptop           |        |                    |
| Group 2               |                                                                                         | 1005                |                                      | Akshata P                      | Hilti        |   | TE 70 AVR        |        | Cool breaker       |
|                       | _ Sho                                                                                   | wing 2017 out of 20 | 021                                  |                                |              |   |                  |        |                    |

Uwaga: jeżeli wybrano więcej niż 2000 sztuk sprzętu na raz, to funkcje "usuń" oraz "potwierdź doręczenie" są niedostępne.

Gdy wczytane dane obejmują ponad 5000 sztuk sprzętu, zostanie wyświetlony komunikat "Jest wyświetlana duża ilość danych. Funkcje wybierania wszystkich elementów, filtrowania i sortowania są teraz wyłączone. Aby zmniejszyć liczbę wyświetlanych narzędzi, użyj funkcję wyszukiwania."

| HILTT                 |                       |                             |                                                                                   | Hilti ON!Trac | :k                  |                  |
|-----------------------|-----------------------|-----------------------------|-----------------------------------------------------------------------------------|---------------|---------------------|------------------|
| Dashboard 1 Locations | Assets 🛃 Employees 🏹  | Templates 📱 Reports 🍧 Cł    | narges                                                                            |               | Tran                | sfers Hub Virtos |
|                       | All Assets The Add to | Transf 🦁 Confirm delivery 📘 | 🗕 Add 🧪 Edit  🛅 Delete                                                            | 0             | 🗴 🗊 🔍 þearch Assets |                  |
| Asset Groups          | Scan Code             | Friendly Name               | Responsible Employee                                                              | Manufacturer  | Model               | Description      |
| Asset Laesser         |                       |                             | 214                                                                               |               |                     |                  |
| BG Asset Group        |                       |                             | Loading assets                                                                    |               |                     |                  |
| Bottles               |                       |                             |                                                                                   |               |                     |                  |
| Breakers              |                       |                             |                                                                                   |               |                     |                  |
| Combi Hammers         |                       |                             |                                                                                   |               |                     |                  |
| Commodities           |                       | The gr                      | id filter and sort features are disabled<br>displaying more than 5000 assets. Use |               |                     |                  |
| Consumables           |                       | the se display              | arch field to reduce the number of yed assets.                                    |               |                     |                  |
| Drills                |                       |                             |                                                                                   | -             |                     |                  |
| ggujjj                |                       |                             |                                                                                   |               |                     |                  |
| Group 1               |                       |                             |                                                                                   |               |                     |                  |
| Group 10              |                       |                             |                                                                                   |               |                     |                  |
| Group 11              |                       |                             |                                                                                   |               |                     |                  |
| Group 12              |                       |                             |                                                                                   |               |                     |                  |
| Group 13              |                       |                             |                                                                                   |               |                     |                  |
| Group 14              |                       |                             |                                                                                   |               |                     |                  |
| Group 2               |                       |                             |                                                                                   |               |                     |                  |

Gdy wczytane dane obejmują ponad 5000 sztuk sprzętu, tabela jest wyświetlana z podziałem na strony po 500 sztuk sprzętu każda.

| Hitti ONITrack        |        |                         |                                  |                      |              |                     |                                   |
|-----------------------|--------|-------------------------|----------------------------------|----------------------|--------------|---------------------|-----------------------------------|
| Dashboard 1 Locations | Assets | s 🛃 Employees 鳽         | Templates 🗧 Reports 🍧 Charges    |                      |              | Tra                 | nsfers Hub Virtos -<br>virtos.com |
| 🗹 🕂 🖊 🖻               | i      | All Assets TR Add to T  | ransf 🦁 Confirm delivery 🛛 🕂 Add | l 🥒 Edit 🛅 Delete    | ٢            | 🗴 🗊 🔍 Search Assets |                                   |
| Asset Groups          |        | Scan Code               | Friendly Name                    | Responsible Employee | Manufacturer | Model               | Description                       |
| Asset Laesser         | •      | 012345                  |                                  | Atsushi Tanaka       |              |                     | I                                 |
| BG Asset Group        |        | 0724496088              |                                  | Akshata P            | EffectiveUI  | Sketchbook          |                                   |
| Detties               |        | 07989792135             |                                  | John Smith           | HP           | Laptop              |                                   |
| Bottles               |        | 1                       |                                  | Akshata P            | Hilti        | TE 70 AVR           | Cool breaker                      |
| Breakers              |        | 10                      |                                  | Akshata P            | Hilti        | TE 70 AVR           | Cool breaker                      |
| Combi Hammers         |        | 100                     |                                  | Akshata P            | Hilti        | TE 70 AVR           | Cool breaker                      |
| Commodities           |        | 1000                    |                                  | Akshata P            | Hilti        | TE 70 AVR           | Cool breaker                      |
| Consumables           |        | 1001                    |                                  | Akshata P            | Hilti        | TE 70 AVR           | Cool breaker                      |
| Drills                |        | 10012664                |                                  | Hub Virtos           | Dewalt       | DCD760              | Screw gun - 12.7m                 |
|                       |        | 10012667                |                                  | Hub Virtos           | Hilti        | PRI 36              | Rotating laser                    |
| ggujjj                | - 0    | 10013624                |                                  | Hub Virtos           | Bosch        | Nails               | 5 cm nails / 4 mm .               |
| Group 1               |        | 10013649                |                                  | Hub Virtos           | Unspecified  | Rapid               | Cool orangy office                |
| Group 10              |        | 10015753                |                                  | Hub Virtos           | Lenovo       | Charger             | Laptop Charger                    |
| Group 11              |        | 1002                    |                                  | Akshata P            | Hilti        | TE 70 AVR           | Cool breaker                      |
| Group 12              |        | 1003                    |                                  | Akshata P            | Hilti        | TE 70 AVR           | Cool breaker                      |
| Group 12              |        | 1004                    |                                  | Akshata P            | Hilti        | TE 70 AVR           | Cool breaker                      |
| Group to              |        | 10047830                |                                  | bryan meadows        | Hilti        | S6                  | Ryans phone                       |
| Group 14              |        | 10048354                |                                  | Eri Jancaj           | HP           | Laptop              |                                   |
| Group 2               |        | Showing 500 out of 6720 |                                  |                      |              |                     | 2 4 5 14                          |
| Group 3               | *      |                         |                                  |                      |              |                     | 5 4 5 14                          |

Uwaga: gdy sprzęt jest wyświetlany z podziałem na strony po 500 sztuk, funkcja wyszukiwania jest ograniczona do następujących kolumn:

- 1. Kod,
- 2. Kod alternatywny,
- 3. Przyjazna nazwa,
- 4. Opis,
- 5. Producent,
- 6. Model,
- 7. Grupa sprzętu,
- 8. kategoria własności (Zarządzane jako).

#### 2.2.2 Wybieranie kolumn

Zmieniono wygląd funkcji wybierania, tak aby zwiększyć jej użyteczność. Kolumny można dodawać zaznaczając pole przy nazwie wybranej kolumny. Aby usunąć kolumnę, wystarczy pozostawić odpowiednie pole bez zaznaczenia (1). Położenie kolumn można zmieniać metodą "przeciągnij i upuść" (2).

| Column Chooser                                           | ×                                                                     |
|----------------------------------------------------------|-----------------------------------------------------------------------|
| 1. Check the columns required                            | 2. Please drag to re-arrange the columns as per your preference     2 |
| <ul> <li>☑ Friendly Name</li> <li>☑ Scan Code</li> </ul> | Scan Code                                                             |
| ☑ Alternate Code                                         | \$ Manufacturer                                                       |
| Manufacturer                                             | \$ Alternate Code                                                     |
| Model                                                    | \$ Model                                                              |
|                                                          | Description                                                           |
|                                                          | Category                                                              |
| Category                                                 | \$ Quantity                                                           |
| Quantity                                                 | Responsible Employee                                                  |
| Responsible Employee                                     | Current Location                                                      |
| ☑ Current Location                                       | \$ State                                                              |
| ☑ State                                                  | \$ Status                                                             |
|                                                          | <b>*</b>                                                              |
|                                                          | ок                                                                    |

#### 2.2.3 Szczegóły floty

Pola "Urządzenie zastępcze" oraz "Ochrona kradzieżowa" nie pojawiają się w szczegółach sprzętu, jeżeli są nieistotne dla danego narzędzia. Jeżeli są istotne, to w polach "Urządzenie zastępcze" oraz "Ochrona kradzieżowa" jest widoczna informacja "Tak".

|                                       | Hilti ON!Track       |     |                     |                               |
|---------------------------------------|----------------------|-----|---------------------|-------------------------------|
|                                       |                      |     | Transfers           | Teresa Williams<br>virtos.com |
| 🖋 Edit 🛅 Delete                       | 0                    | X 🗗 | Q 7777111           | ⊗                             |
| Alternate Code T Manufacturer T Model | 7777111              |     |                     | ×                             |
| Hilti                                 | Friendly Name        |     | : Hiya              |                               |
|                                       | Responsible Employee |     | : John Smith        |                               |
|                                       | Current Location     |     | : 123456-Schaan     |                               |
|                                       | Status               |     | : Operational       |                               |
|                                       | Asset Group          |     | : Total Stations    |                               |
|                                       |                      |     |                     |                               |
|                                       | Scan Code            |     | : 7777111           |                               |
|                                       | Asset Category       |     | : Asset             |                               |
|                                       | Manufacturer         |     | : Hilti             |                               |
|                                       | State                |     | : On Site           |                               |
|                                       | Managed As           |     | : Fleet             | _                             |
|                                       | Loan Tool Claim      |     | : Yes               |                               |
|                                       | Theft Insurance      |     | : Yes               |                               |
|                                       | Owner Name           |     | : Teresa Williams   |                               |
|                                       | Default Location     |     | : Training Warehous | e 1                           |
|                                       | Attachments          |     | : Not assigned      |                               |
|                                       | Services             |     | : Not assigned      |                               |
|                                       | Gertificates         |     | : NOT assigned      |                               |

# 2.2.4 Uzupełnianie zapasów wielu materiałów eksploatacyjnych

Teraz można wybrać kilka rodzajów materiałów eksploatacyjnych i uzupełnić ich zapasy w ramach jednej transakcji systemowej.

| HILT!                                |                                                                      |            |                 | Hilti ON!Track                |
|--------------------------------------|----------------------------------------------------------------------|------------|-----------------|-------------------------------|
| Dashboard 1 Locations T Assets 🚣 Err | nployees 鳽 Templates 冒 Reports 🌉 Charges                             |            |                 |                               |
| + 🖊 🕮                                | Assets Consumables Map                                               |            |                 |                               |
| Search a location Q                  | 🕂 Restock   🏧 Add to Transfer Cart 🦁 Confirm delivery   🕂 Add 🥒 Edit | Delete     |                 | 🕑 🖬 🗊                         |
| Locations 💽                          | Scan Code T Alternate Code T Manufacturer                            | τ Model τ  | Description T T | Current Inventory Level State |
| 🖬 😡 .Laesser Test                    | ☑ 127484                                                             | Nägel 2000 | Nägel 2000      | 9900 On Site                  |
| 123456-Schaan (123456)               | S 33345678                                                           |            |                 | 5 On Site                     |
| BG Demo                              |                                                                      |            |                 |                               |
| 🖬 😜 Buchs (1234)                     |                                                                      |            |                 |                               |
| 💡 Buchs 1                            |                                                                      |            |                 |                               |

Gdy uzupełniane materiały eksploatacyjne są już wybrane, dla każdego z nich trzeba wpisać ilość.

| Restock   |              |             |                 |                  |             |            |             | ×    |
|-----------|--------------|-------------|-----------------|------------------|-------------|------------|-------------|------|
| Buchs 1   |              | Please e    | enter scan code | or alternate coc | Add         |            |             |      |
|           |              |             |                 |                  | _           |            |             |      |
| Scan Code | Alternate Co | Description | Quantity        | Unit             | Purchase Or | Unit Price | Total Price |      |
| 127484    |              | Nägel 2000  |                 | ятк              |             |            |             | 面    |
| 33345678  |              | Drill bits  |                 | Box of 1         |             |            |             | 面    |
|           |              |             |                 |                  |             |            |             |      |
|           |              |             |                 |                  |             |            |             |      |
|           |              |             |                 |                  |             |            |             |      |
|           |              |             |                 |                  |             |            |             |      |
|           |              |             |                 |                  |             |            |             |      |
|           |              |             |                 |                  |             |            |             |      |
|           |              |             |                 |                  |             |            |             | Save |

#### 2.2.5 Pole wyszukiwania lokalizacji

Do strony lokalizacji dodano pole wyszukiwania, dzięki czemu można szybciej znaleźć żądaną lokalizację. Aby rozpocząć wyszukiwanie, trzeba wpisać nazwę lokalizacji, a następnie nacisnąć klawisz enter. Aby anulować wyniki wyszukiwania, trzeba kliknąć "x" w polu wyszukiwania lub odświeżyć stronę.

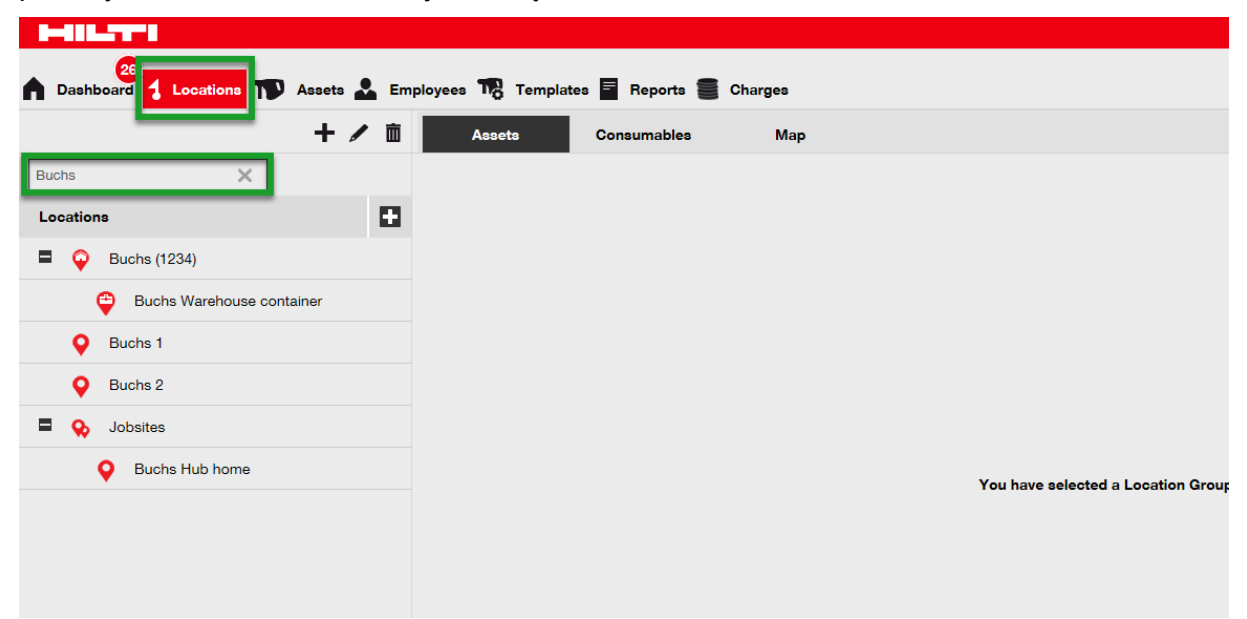

#### 2.2.6 Wydajność

Dzięki udoskonaleniom została zwiększona prędkość przesyłania danych, a także dokonywania innych transakcji w obrębie aplikacji.

Uwaga: jedna transakcja przenoszenia może dotyczyć maksymalnie 500 sztuk sprzętu.

#### 3 Aplikacja mobilna

#### 3.1 Nowe funkcje

#### 3.1.1 Powiadomienia o pracach konserwacyjnych

Planowe przerwy konserwacyjne będą zapowiadane z wyprzedzeniem, dzięki czemu użytkownik może lepiej planować prace uwzględniając dostępność systemu. Gdy zostaną ogłoszone informacje o planowej przerwie konserwacyjnej, tekst "menu" na stronie głównej zmieni się na "info". Aby wyświetlić powiadomienie o przerwie konserwacyjnej, trzeba dotknąć napis "info".

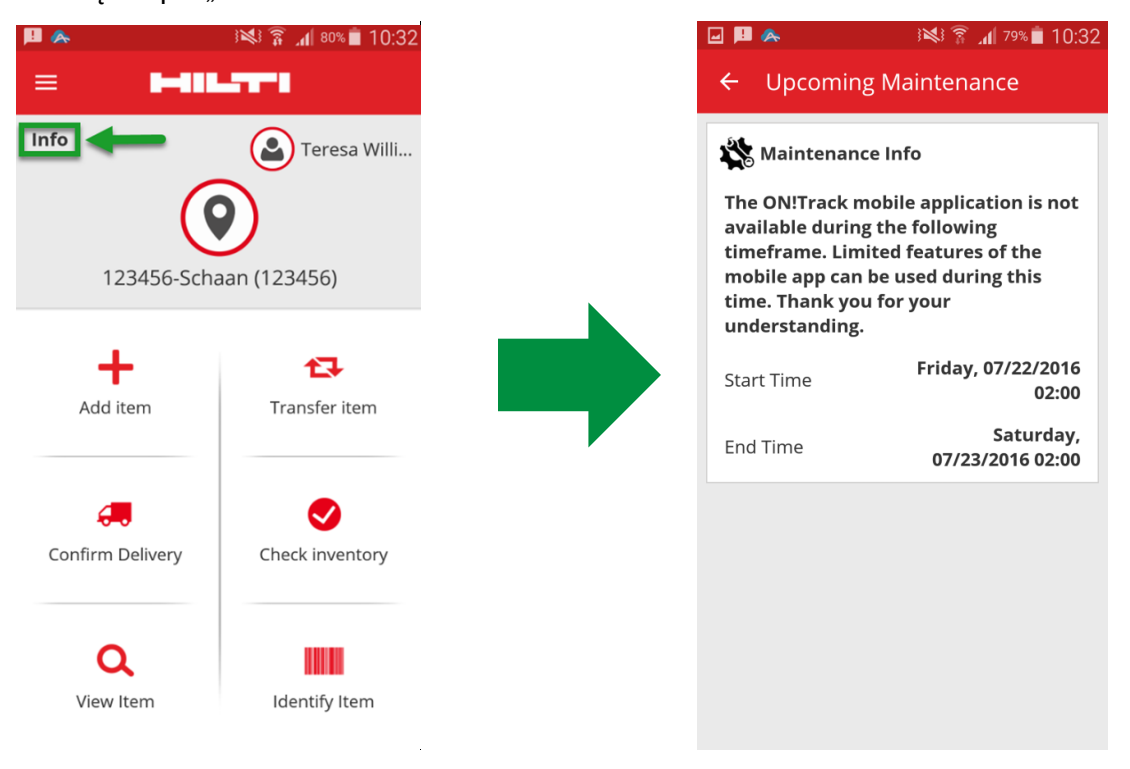

Ponadto, do powiadomień można zawsze przejść z menu głównego.

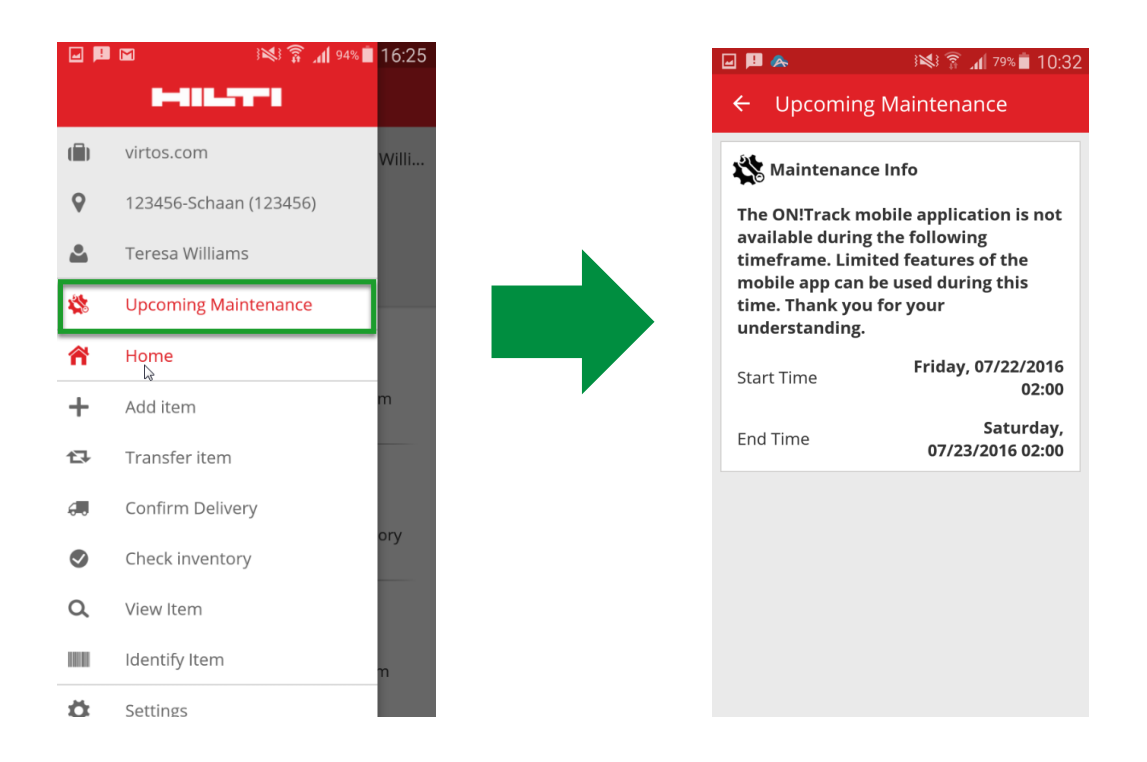

#### 3.1.2 Dodatkowe informacje przy przenoszeniu materiałów eksploatacyjnych

Podczas przenoszenia lub sprawdzania stanu magazynowego drobnego sprzętu oraz materiałów eksploatacyjnych są wyświetlane dodatkowe informacje (nazwa producenta, model oraz opis), o ile są one dostępne a aplikacja pracuje w trybie on-line. Dla materiałów eksploatacyjnych jest też wyświtlana jednostka.

| Carrier 穼                 | 5:55 PM   |            | ÷ |
|---------------------------|-----------|------------|---|
| Add to list               |           |            |   |
| Q Apple                   |           |            | 3 |
| Add Quar                  | tity      |            | ļ |
| Bosch Plugs<br>12mm plast | ic plugs. |            | > |
| Scancode                  |           | 109873     | L |
| Alternative C             | Code      | 28499      |   |
| Unit                      |           | Box of 100 |   |
|                           |           |            | , |
|                           | C/        | ANCEL OK   | ł |
| 8009                      |           |            | > |
|                           |           |            |   |
|                           |           |            |   |
|                           |           |            |   |
|                           |           |            |   |
|                           |           |            |   |
|                           |           |            |   |
|                           |           |            |   |
|                           |           |            |   |
|                           |           |            |   |

#### 3.1.3 Pole uwag przy dodawaniu sprzętu

Teraz podczas dodawania nowego sprzętu można wpisać uwagi, tak aby wprowadzić dodatkowe informacje lub instrukcje wymagane dla danego narzędzia.

|                      | i 💐 🔋 📶 88% 🗎 17:16 |
|----------------------|---------------------|
| ← Add asset de       | etails              |
| _                    |                     |
| 🖿 Images             | O                   |
| No images uploaded   |                     |
| Decathlon Met        | al Bottle 1 L       |
| Friendly Name        |                     |
| Enter Friendly Nam   | e 🥒                 |
| Asset Group          |                     |
| Select an asset gro  | up <b>Q</b>         |
| Notes                |                     |
| Enter Notes          |                     |
|                      | dan b               |
|                      |                     |
| 0                    |                     |
| ▼ Storage            |                     |
| Default Location     |                     |
| Select a default loc | ation               |

# 3.1.4 Przyjazna nazwa przy dodawaniu sprzętu

Teraz podczas dodawania nowego sprzętu można wprowadzić przyjazną nazwę.

|                       | 12:36 🔋 🕷 👔 الله |
|-----------------------|------------------|
| ← Add asset det       | ails             |
| Asset Details         |                  |
| Manufacturer          |                  |
| Select manufacturer   | Q                |
| Model                 |                  |
| Enter model           | Ø                |
| Description           |                  |
| Enter description     | ()<br>()         |
| Friendly Name         |                  |
| Enter Friendly Name   |                  |
| Asset Group           |                  |
| Select an asset group | Q                |
| Notes                 |                  |
| Enter Notes           |                  |

# 3.1.5 Tworzenie grupy sprzętu przy dodawaniu sprzętu

Teraz podczas dodawania sprzętu można utworzyć grupę sprzętu.

| ₩\$\$ ₩{                  | 88% 📋 17:17 |  |
|---------------------------|-------------|--|
| ← Add asset details       |             |  |
|                           |             |  |
| 🛏 Images                  | Ð           |  |
| No images uploaded        |             |  |
| 📦 Hilti TE 6A             |             |  |
| Friendly Name             |             |  |
| Enter Friendly Name       |             |  |
| Asset Group               |             |  |
| Select an asset group     | ٩           |  |
| Notes                     |             |  |
| Enter Notes               |             |  |
|                           |             |  |
|                           |             |  |
| Storage                   |             |  |
| Default Location          |             |  |
| Select a default location | Q           |  |

Aby dodać nową grupę sprzętu, trzeba dotknąć ikonę z plusem znajdującą się w prawym górnym rogu menu Grupa sprzętu.

| ĭ 38% <b>al</b> 88% <b>i</b> 17:16 | i <b>k</b> i 😤            |
|------------------------------------|---------------------------|
| Asset Group 🛛 🔶 🕀                  | ← Add Asset Group         |
| arch for an asset group            | Asset Group Details       |
| al Stations                        | Asset Group Name          |
| s                                  | Enter Asset Group Name    |
| mo                                 | Parent Asset Group        |
| tal Stations                       | Select Parent Asset Group |
| easuring Accessories               |                           |
|                                    |                           |
|                                    |                           |
| ns                                 |                           |
| group b                            |                           |
| holdings                           |                           |
|                                    |                           |

# 3.2 Udoskonalenia

# 3.2.1 Pole skanowania kodu paskowego

Podczas skanowania kodu paskowego jest wyświetlana czerwona ramka pola, w którym odbywa się odczytywanie kodu. Dzięki temu można szybciej skanować kody paskowe, ponieważ można łatwo ustawić kod paskowy w odpowiednim miejscu ekranu.

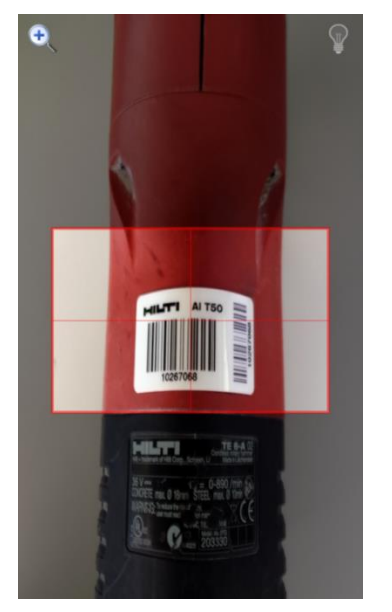

# 3.2.2 Szczegóły floty

Pola "Urządzenie zastępcze" oraz "Ochrona kradzieżowa" nie pojawiają się w szczegółach sprzętu, jeżeli są nieistotne dla danego narzędzia. Jeżeli są istotne, to w polach "Urządzenie zastępcze" oraz "Ochrona kradzieżowa" jest widoczna informacja "tak".

|                    | 16:17 🕯 📢 🗤               |
|--------------------|---------------------------|
| ← Asset Details    |                           |
| Category           | Unique Asset              |
| Asset State        | On Site                   |
| <b>Q</b> Storage   |                           |
| Current Location   | 123456-Schaan<br>(123456) |
| Default Location   | Training<br>Warehouse 1   |
| Storage Location   |                           |
| n Ownership        |                           |
| Responsible Person | John Smith                |
| Managed As         | Fleet                     |
| 🛉 Fleet Details    |                           |
| Loan Tool Claim    | Yes                       |
| Theft Insurance    | Yes                       |

### 3.2.3 Funkcja wyszukiwania

Teraz sprzęt można wyszukiwać według przyjaznej nazwy, producenta oraz uwag. Ponadto, w polu wyszukiwania można wpisywać kilka słów.

# 3.2.4 Wydajność

Zwiększona prędkość przesyłania oraz synchronizowania danych przekłada się na ogólną poprawę wydajności aplikacji.

Uwaga: w celu zwiększenia prędkości, maksymalna liczba sztuk sprzętu przy przenoszeniu została ograniczona do 500.